## Match Registration and Confirmation

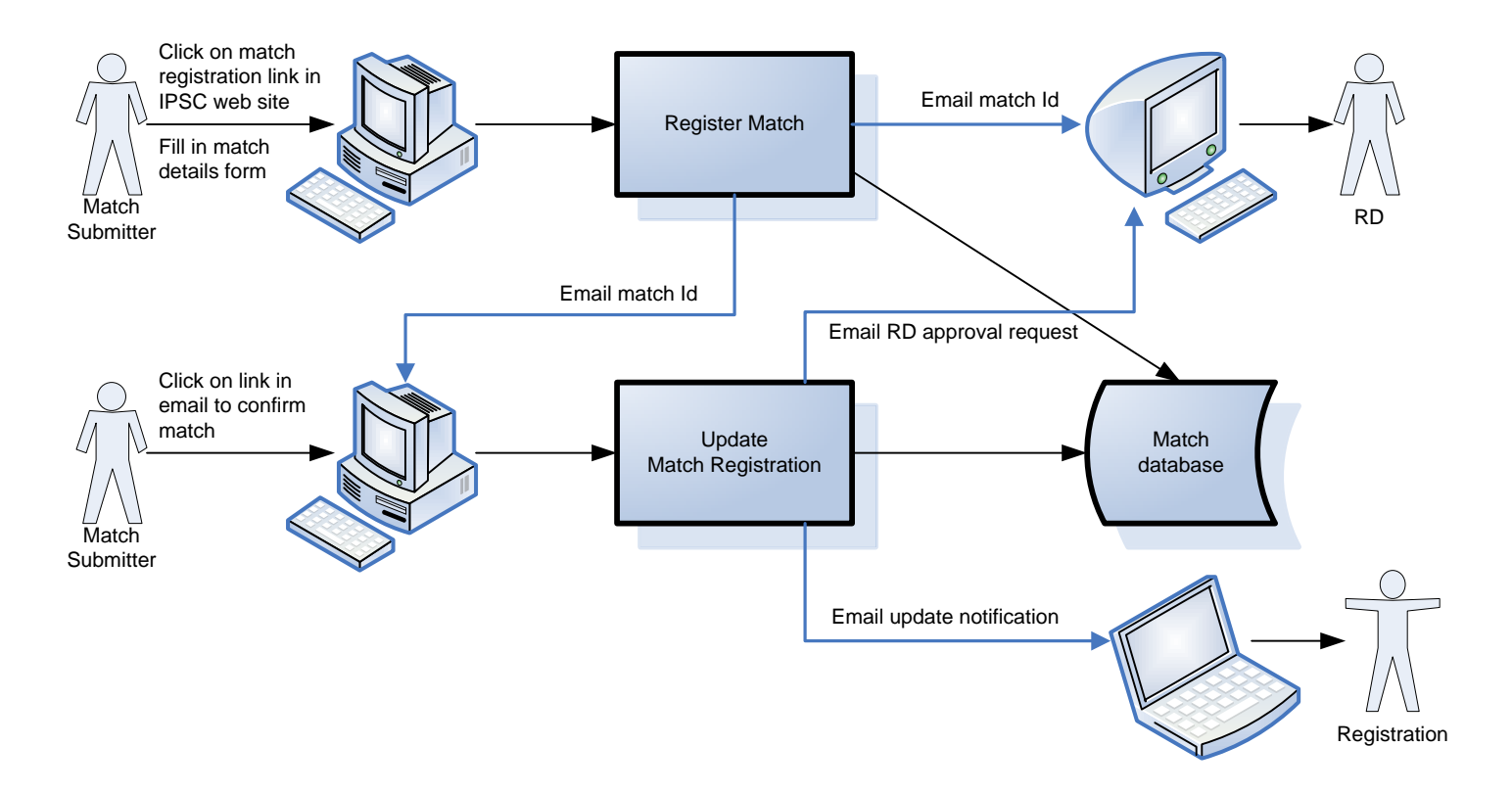

## **RD** Approval

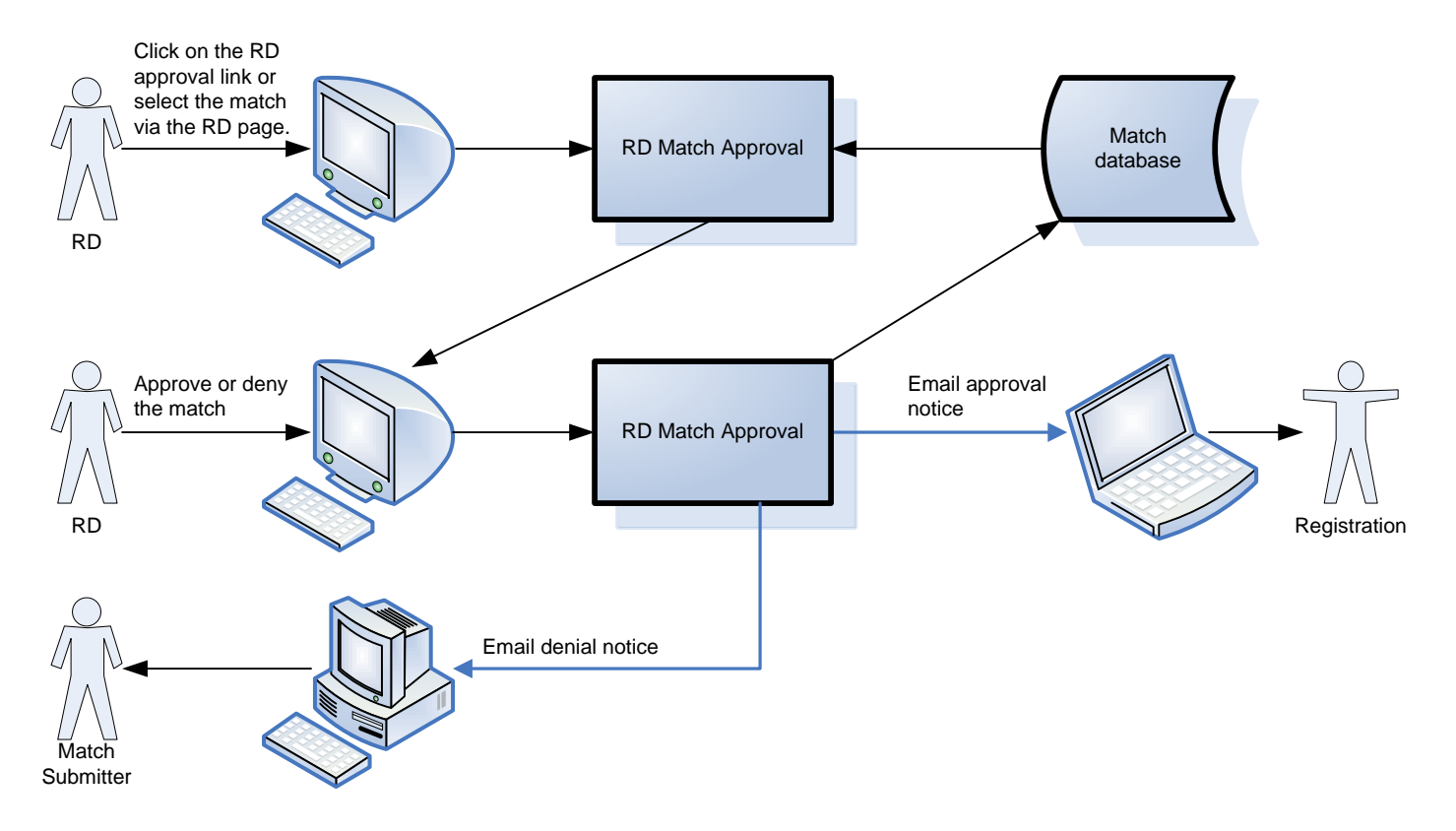

## Validate and Publish

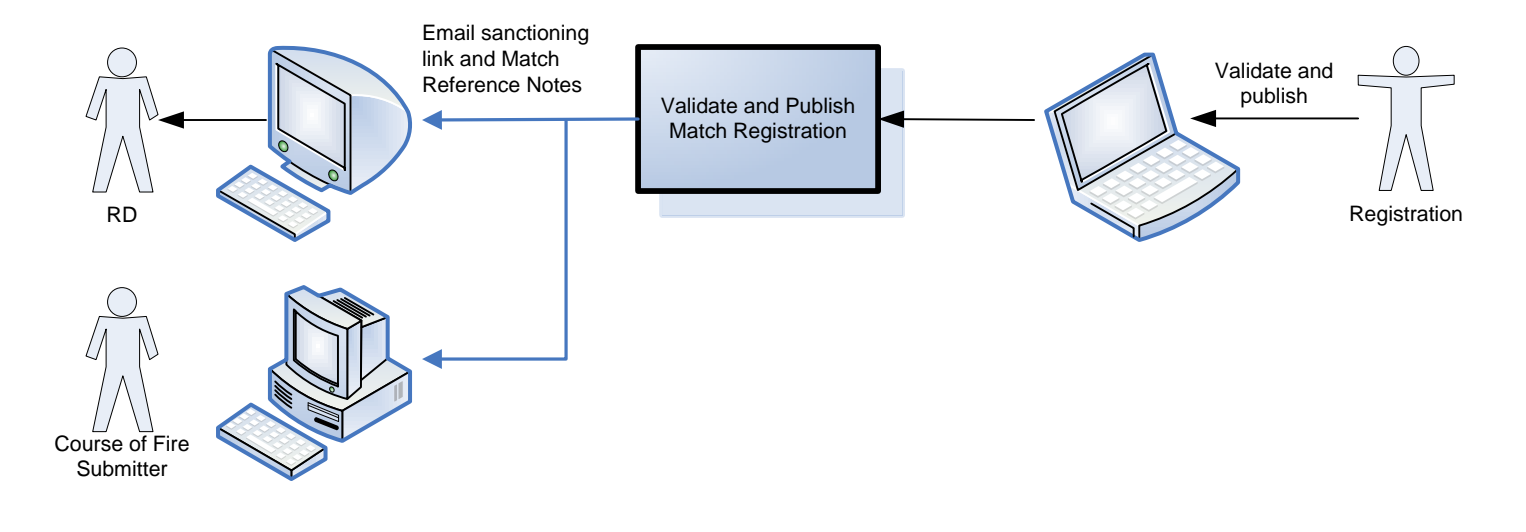

### **Course of Fire Approval**

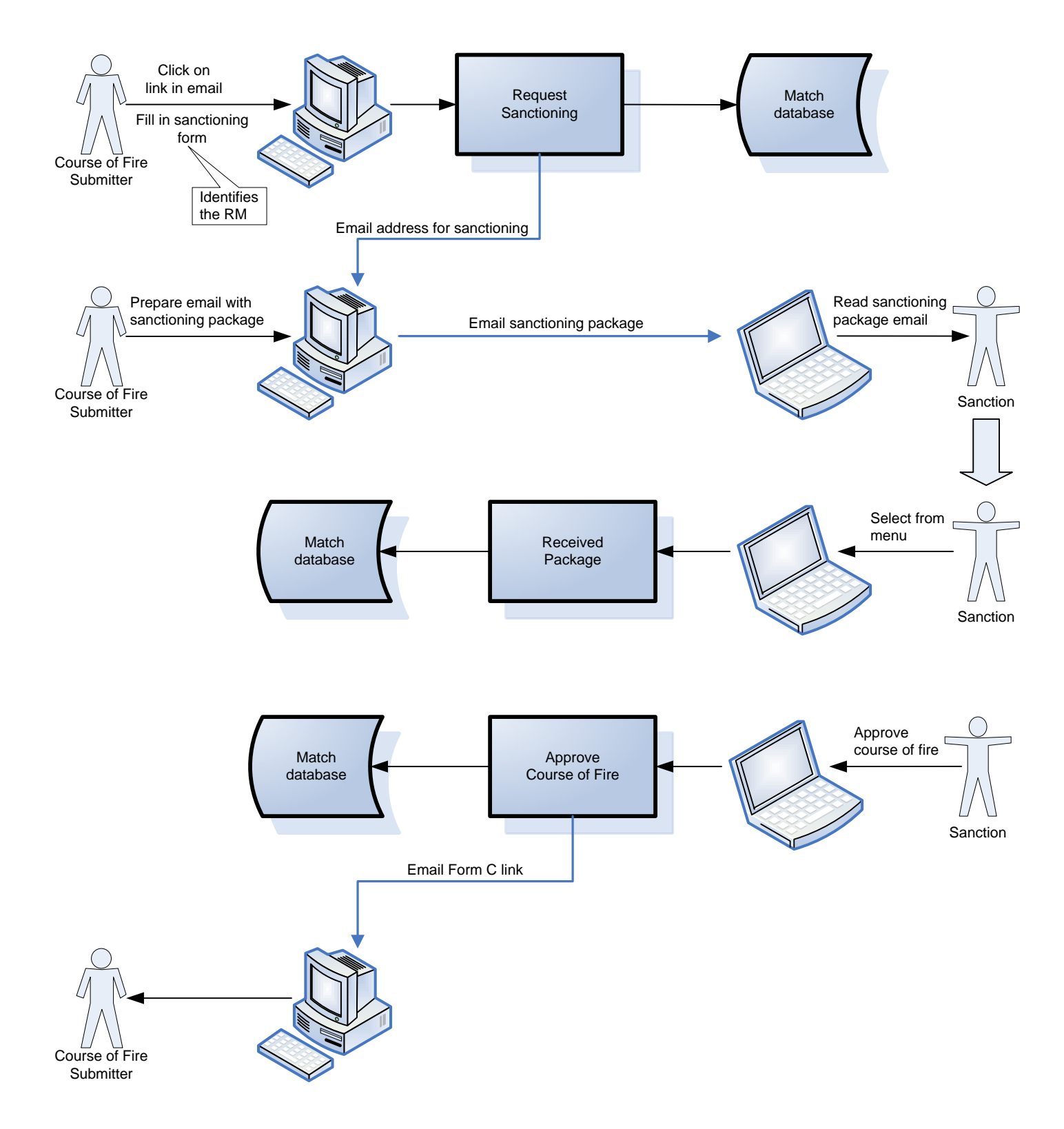

# Form C Processing

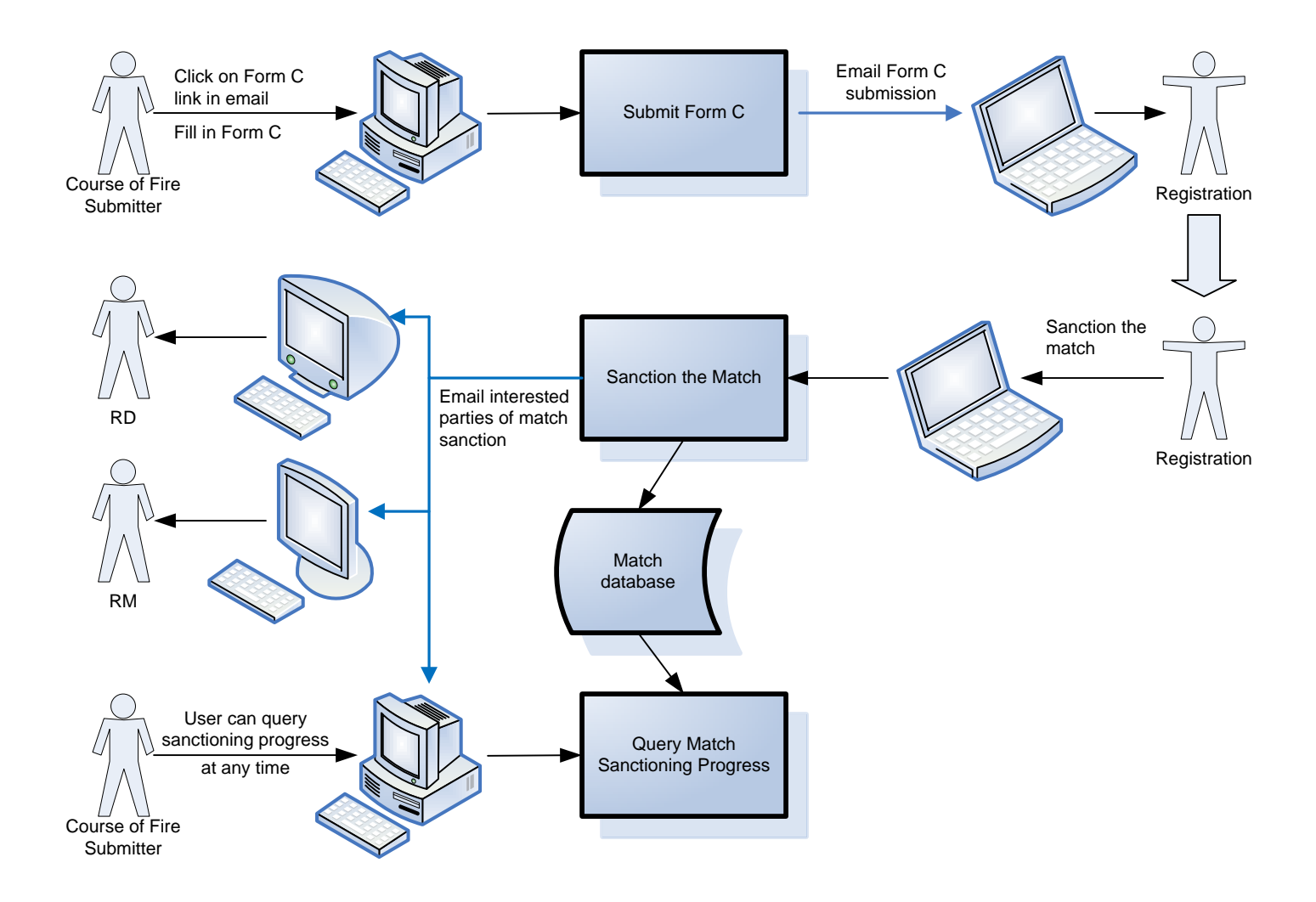

#### Match Results and Medals Processing

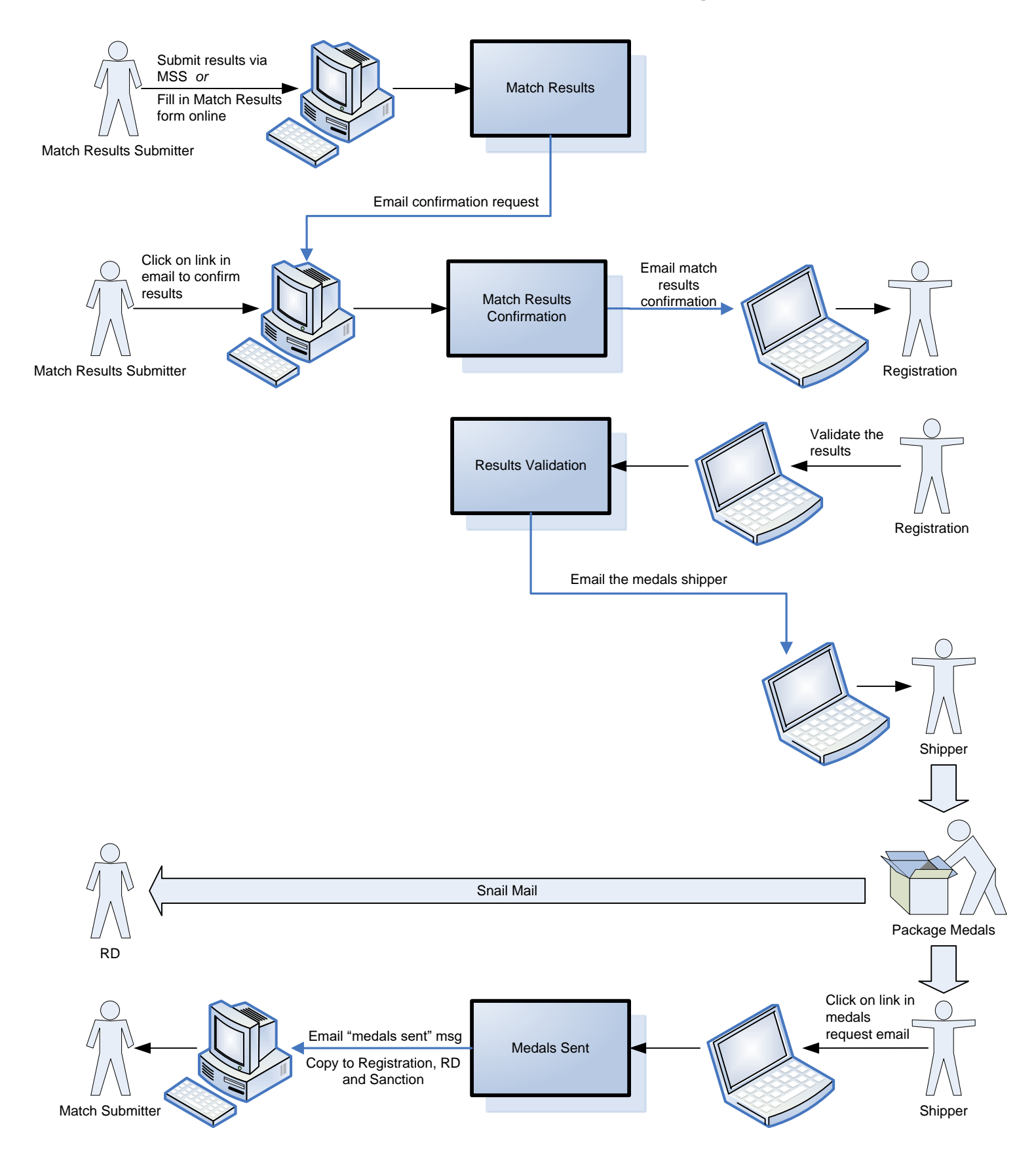